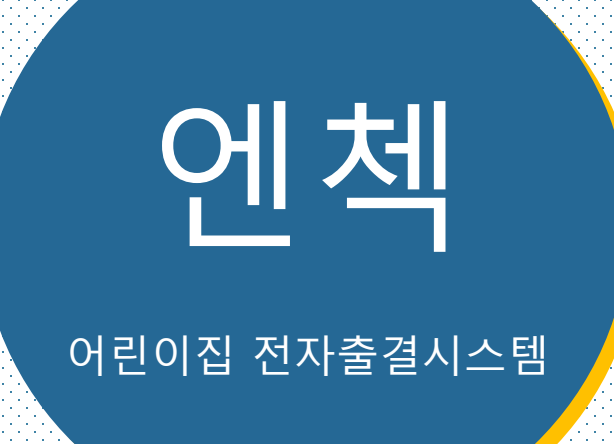

# "비콘 시스템" 설치 방법 및 이용 방법 안내(관리자)

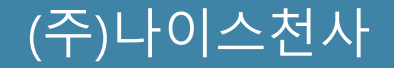

Copyright (c) 2020 nice1004 All Rights Reserved

- 스캐너 연결
  A. 모바일기기에서 스캐너 연결......5

| 3. | 스키 | 너너 설정             |     |
|----|----|-------------------|-----|
|    | Α. | 로그인               | 6   |
|    | В. | 어플리케이션 설정         | 7   |
|    | C. | 와이파이 설정           | 8   |
|    | D. | 네트워크 설정(Scan 설정)  | 9   |
|    | E. | 네트워크 설정(SSID 설정)  | 10  |
|    | F. | 어린이집 Wi-Fi정보 확인방법 | .11 |
|    |    |                   |     |
| 4. | 스키 | ㅓ너 초기화            | .12 |

# 1. 관리자페이지 등록

스캐너를 설정하기에 앞서 관리자페이지에 등록하는 방법을 안내합니다. 관리자권한을 가진 사용자가 사용할 수 있는 기능은 다음 과 같습니다

- A. 로그인
- B. 스캐너 등록

각 기능에 대한 설명은 차례대로 진행됩니다.

# A. 로그인

접속주소(URL)를 인터넷 주소창에 입력하면 로그인 화면이 나타납니다. 제공받은 아이디와 비밀번호를 입력한 후 로그인 버튼을 클릭합니다.

| <b>1</b> 접속<br>URL | · URL을 입력하여 관리자페이지에 접속합니다<br>: nice.intknk.com            |
|--------------------|-----------------------------------------------------------|
| L                  |                                                           |
|                    |                                                           |
|                    | LOGIN                                                     |
|                    | 사용적 대해되                                                   |
|                    | NCL MUGEL BR                                              |
|                    | Security Admin                                            |
|                    | <b>2</b> 아이디와 비밀번호를 입력하여 페이지에 로그인 합니다<br>ID: demo / PW: 1 |
|                    |                                                           |
|                    |                                                           |
|                    |                                                           |

# B. 스캐너 등록

스캐너 하단에 부착된 스티커에 BLE 값을 입력하여 스캐너 리스트를 추가합니다.

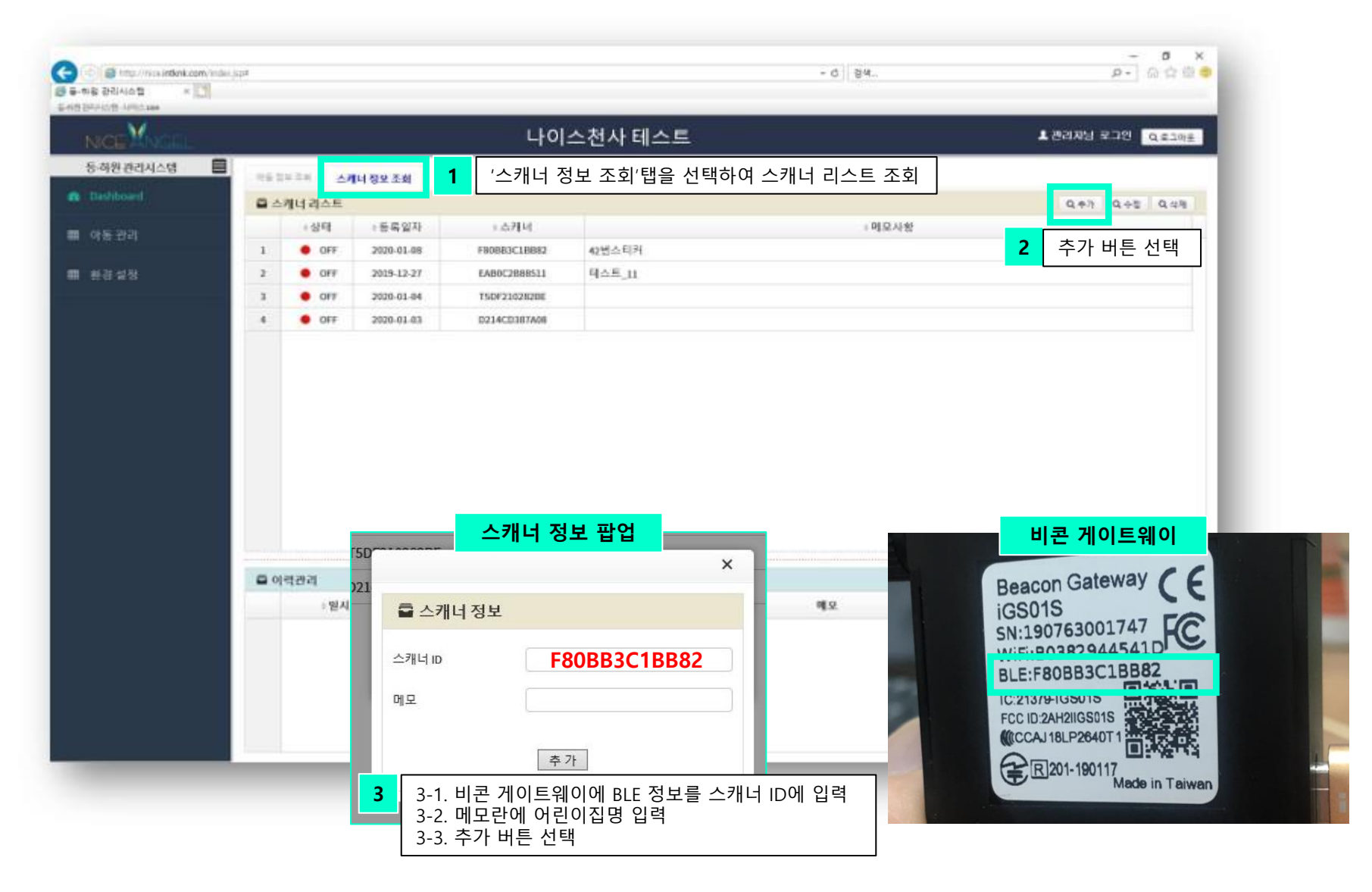

# 2. 스캐너 연결

지급된 스캐너를 스마트기기(핸드폰 또는 태블릿)에서 연결하여 어린이집에 설치된 와이파이를 사용하도록 설정하는 방법을 안내 하고, 순서는 아래와 같습니다.

### A. 모바일기기에서 스캐너 연결

스캐너의 전원이 켜진 상태에서 스마트기기(핸드폰 또는 태블릿)의 와이파이 메뉴를 통해 스캐너와 스마트 기기를 연결합니다.

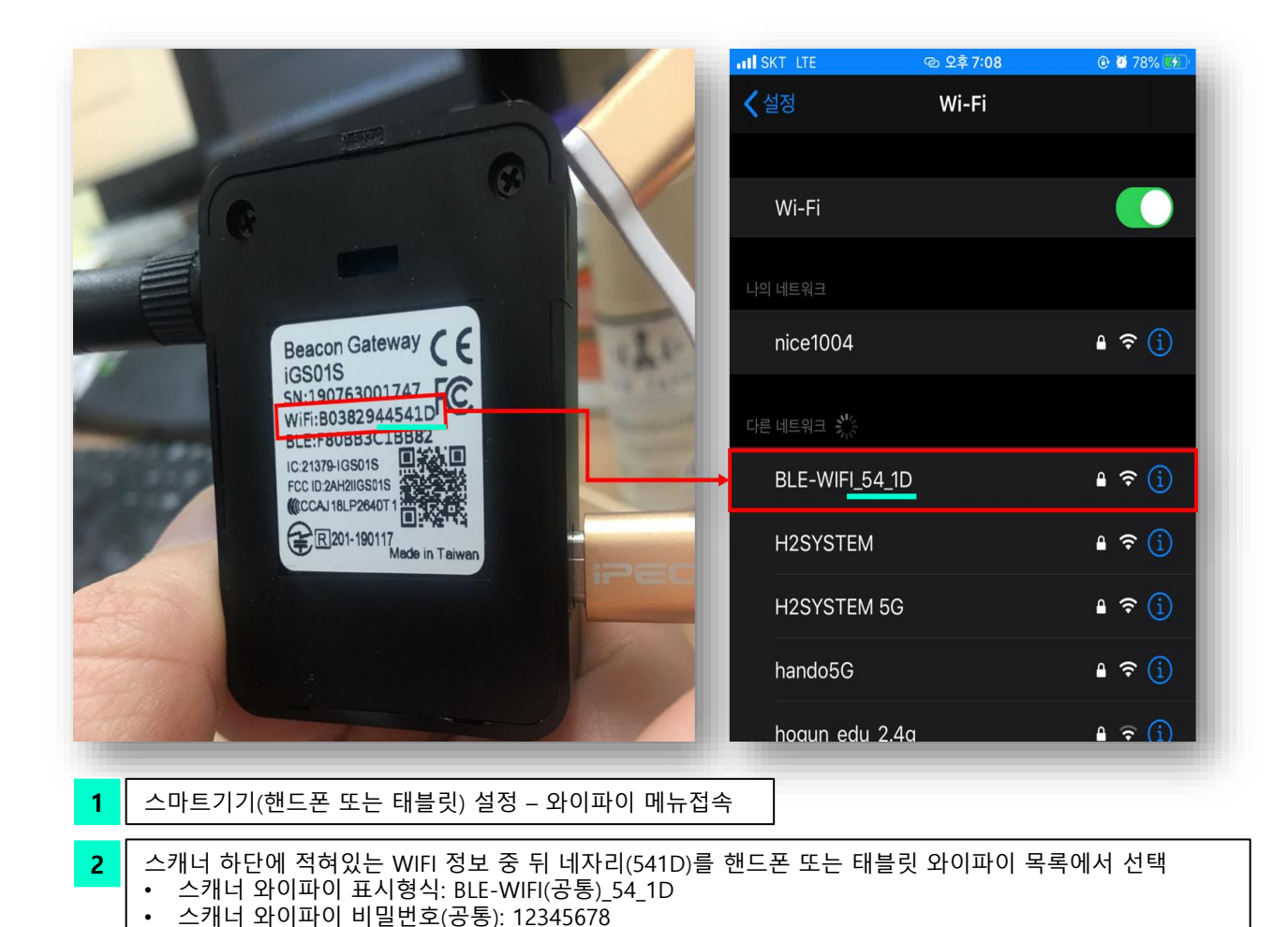

# 3. 스캐너 연결

스마트기기(핸드폰, 태블릿, 노트북)으로 연결한 스캐너에 접속하여 설정하는 방법에 대해 설명하며 순서는 아래와 같습니다.

- A. 로그인
- B. 어플리케이션 설정
- C. 와이파이 설정
- D. 네트워크 설정(와이파이를 Scan해서 설정한 경우)
- E. 네트워크 설정(와이파이가 스캔되지 않아 SSID를 직접 입력한 경우)
- F. 어린이집 Wi-Fi정보 확인방법

각 기능에 대한 설명은 차례대로 진행됩니다.

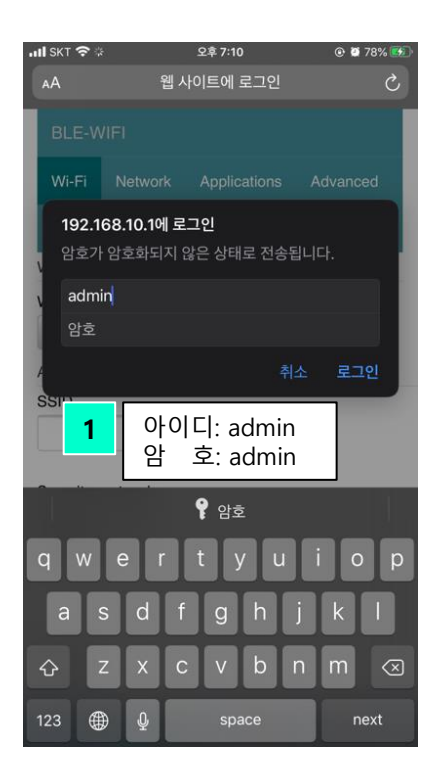

### A. 로그인

스마트기기에 설치된 인터넷(크롬 등)을 실행하여 지정된 URL(192.168.10.1)로 접속하면 다음과 같은 로그인 창이 나타납니다. 아이디와 비밀번호를 입력한 후 로그인 버튼을 터치하십시오.

# B. 어플리케이션 설정

어플리케이션 메뉴에 접속하여 스캐너의 기본설정을 변경합니다.

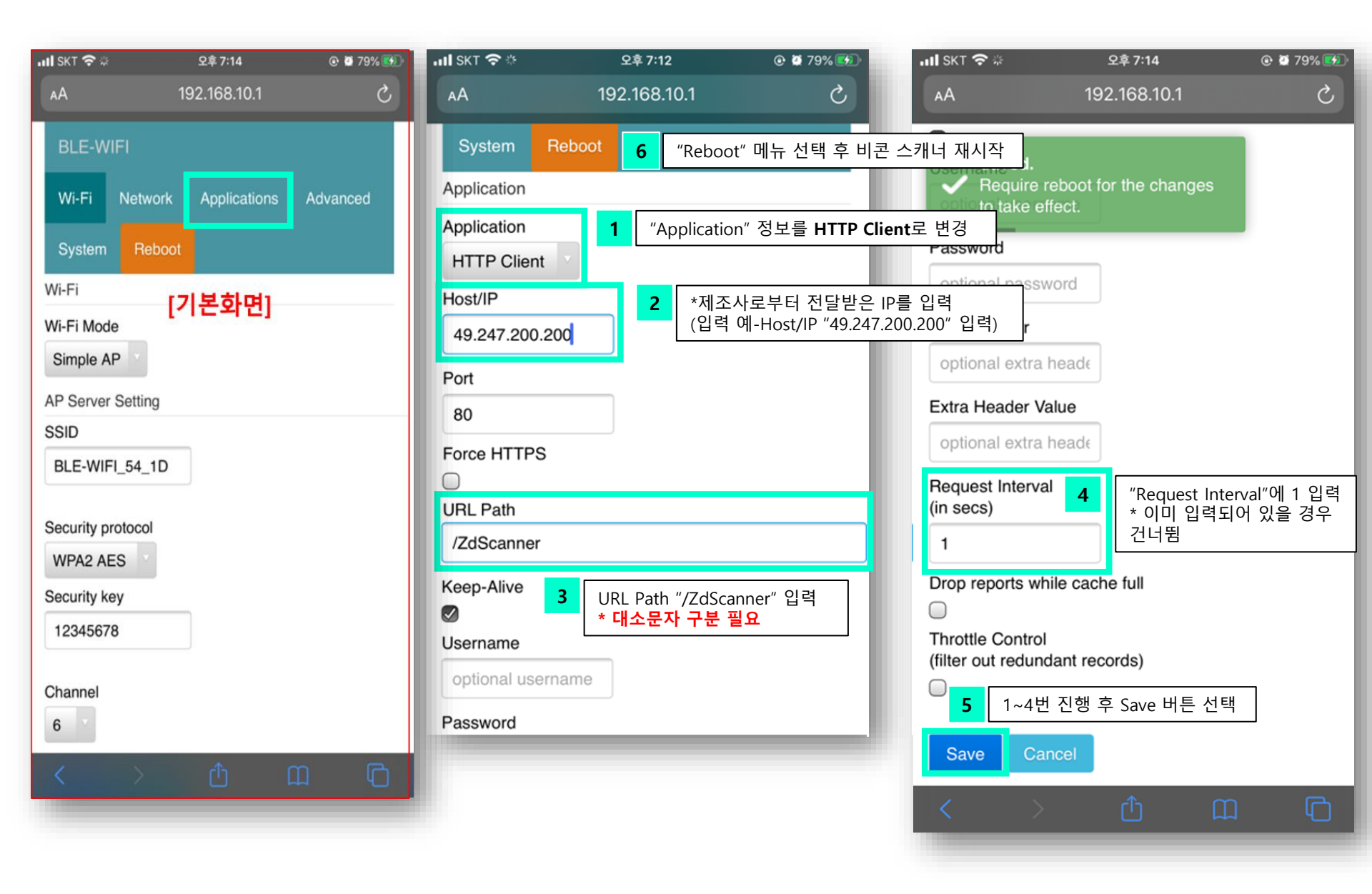

# C. Wi-Fi 설정

스캐너가 어린이집에서 사용하는 와이파이를 이용할 수 있도록 설정하는 방법을 설명합니다. \* 관리자는 설치팀에 전달하기 때문에 Wi-Fi 설정을 별도로 진행하지 않습니다.

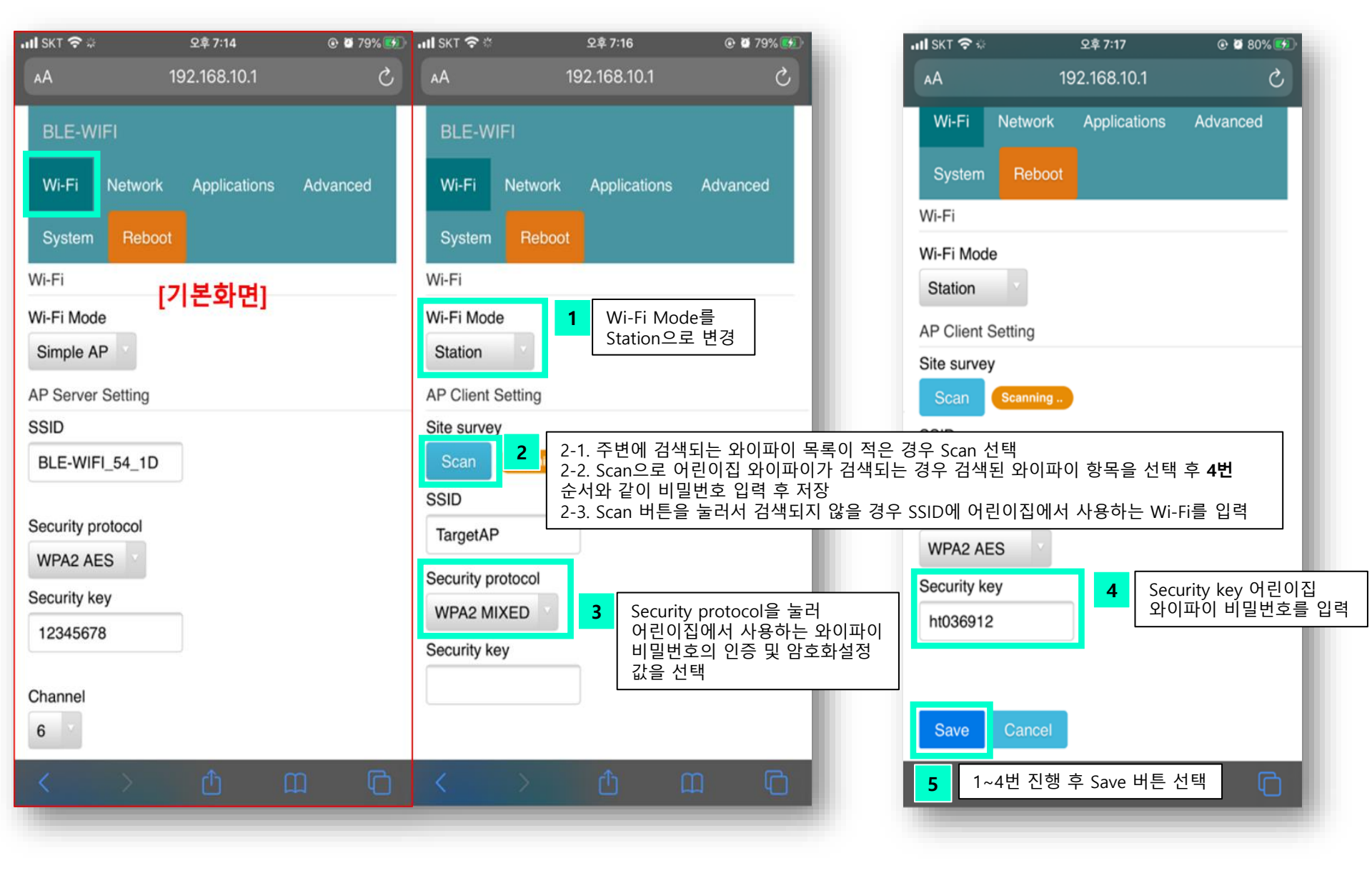

**D. 네트워크 설정(DHCP 유동IP 설정방법)** DHCP를 유동IP로 설정하면 별도의 IP를 지정할 필요가 없어 작업시간을 단축시킬 수 있습니다.

| uli skt 🗢                                   | 오후 7:28          | @ 🙋 81% 😥 | uli skt 🗢                  | 오후                        | 7:28                                                                   |                                         |
|---------------------------------------------|------------------|-----------|----------------------------|---------------------------|------------------------------------------------------------------------|-----------------------------------------|
| AА                                          | 192.168.10.1     | Ś         | АА                         | 192.16                    | 68.10.1                                                                | د ا                                     |
| BLE-WIFI<br>Wi-Fi Netwo<br>System Ret       | ork Applications | Advanced  | BLE-WIF<br>Wi-Fi<br>System | T<br>Network Ap<br>Reboot | plications                                                             | Advanced                                |
| Network                                     |                  |           | Network                    |                           |                                                                        |                                         |
| DHCP Client<br>Disable<br>AP Client Setting | [초기화면]           |           | DHCP Clien<br>Disable      | etting                    | <b>able</b> 로 설정<br>boot하여 세<br>able: 유동IP <sup>.</sup><br>sable: 고정IF | 후 저장한 뒤<br>팅 완료<br>설정<br>'설정(별도 IP설정 필요 |
| Static IP                                   |                  |           | Static IP                  |                           |                                                                        |                                         |
| 172.20.10.10                                |                  |           | 172.20.10                  | .10                       |                                                                        |                                         |
| Static Netmask                              |                  |           | Static Netm                | ask                       |                                                                        |                                         |
| 255.255.255.24                              | 0                |           | ~ ~                        |                           |                                                                        | 완료                                      |
| Static Default Gat                          | teway            |           |                            |                           |                                                                        |                                         |
| 172.20.10.1                                 |                  |           |                            |                           |                                                                        |                                         |
| Static DNS Serve                            | r                |           |                            | En                        | able                                                                   |                                         |
| 8.8.8                                       |                  |           |                            | Dis                       | able                                                                   |                                         |
| AP Server Setting                           | ]                |           |                            |                           |                                                                        |                                         |
| < >                                         | <u>ث</u>         | D C       |                            |                           |                                                                        |                                         |
|                                             |                  |           |                            |                           |                                                                        |                                         |

**E. 네트워크 설정(DHCP 고정IP 설정방법)** DHCP client 설정을 고정 IP(Disable)로 설정하는 방법에 대해 설명합니다. 고정 IP로 설정할 경우 설정한 IP를 통해 단말기 접속이 가능합니다.

| אנד 🗢 🖸                                                                                                    | 오후 7:28        | © 🖉 81% 🛃 | III SKT 🗢                                                | 오후 7:28                     | 🕑 🖉 81% 🛃 | ul skt 🗢                                                                   | 오후 7:28 ⓒ 전 81% 🚱                                                                                                    |
|----------------------------------------------------------------------------------------------------|----------------|-----------|----------------------------------------------------------|-----------------------------|-----------|----------------------------------------------------------------------------|----------------------------------------------------------------------------------------------------|
| AA 192                                                                                                    | 2.168.10.1     | S         | AA                                                       | 192.168.10.1                | S         | Network                                                                    | 92.100.10.1                                                                                                    |
| BLE-WIFI<br>Wi-Fi Network<br>System Reboot                                                                                                    | Applications A | dvanced   | BLE-WIFI<br>Wi-Fi Netw<br>System Re                      | vork Applications           | Advanced  | DHCP Client<br>Disable<br>AP Client Setting<br>Static IP<br>172.20.10.10   |                                                                                                    |
| DHCP Client [초:<br>Disable AP Client Setting<br>Static IP                                                                                       | 기화면]           |           | DHCP Client<br>Disable<br>AP Client Setting<br>Static IP | <b>1</b><br>DHCP Client를 Di | sable로 변경 | Static Netmask<br>255.255.255.240<br>Static Default Gateway<br>172.20.10.1 | 2<br>AP Client Setting내 Static IP, Static<br>Netmast, Static Default Gateway값을<br>어린이집 Wi-Fi(CMD > ipconfig)설견<br>값에 맞게 지정하여 저장<br>(Static IP는 중복되지 않도록 값을<br>지정해야 함) |
| 172.20.10.10<br>Static Netmask<br>255.255.255.240<br>Static Default Gateway<br>172.20.10.1<br>Static DNS Server<br>8.8.8.8<br>AP Server Setting |                |           | Static Netmask                                           | Enable<br>Disable           | 완료        | 8.8.8AP Server SettingDHCP Server IP192.168.10.1DHCP Netmask255.255.255.0  |                                                                                                    |
| < >                                                                                                    | <u>ث</u>       | G         |                                                          |                             |           | Save Cancel                                                                |                                                                                                    |

# F. 어린이집 Wi-Fi정보 확인방법

스캐너 AP Client Setting을 설정하기 위해 어린이집에서 사용하는 Wi-Fi의 정보를 확인하는 방법에 대해 설명합니다.

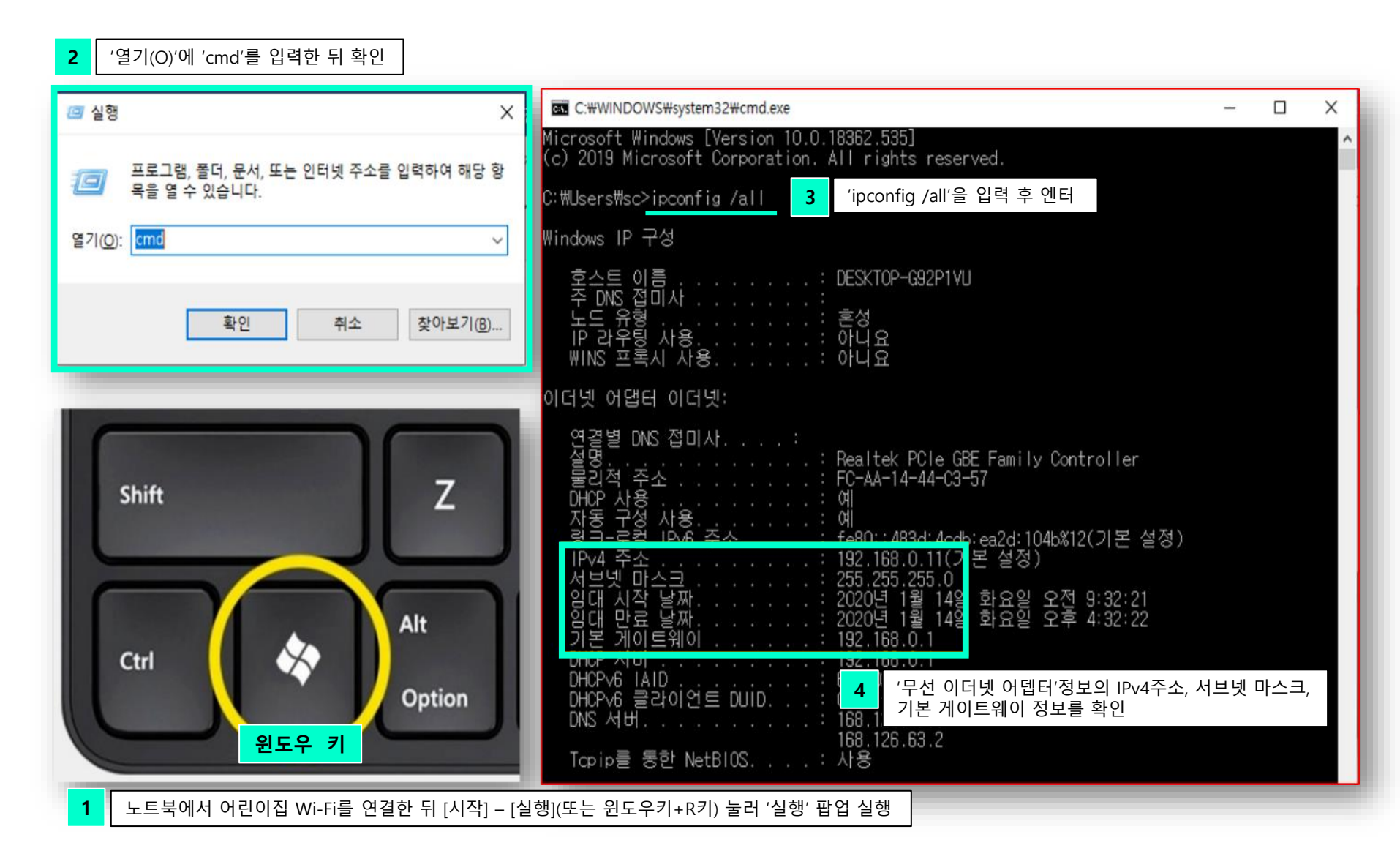

# 4. 스캐너 초기화

스캐너를 잘 못 설정하거나 재설정 하기위해 초기화하는 경우 스캐너를 초기화하는 방법에 대해 설명합니다.

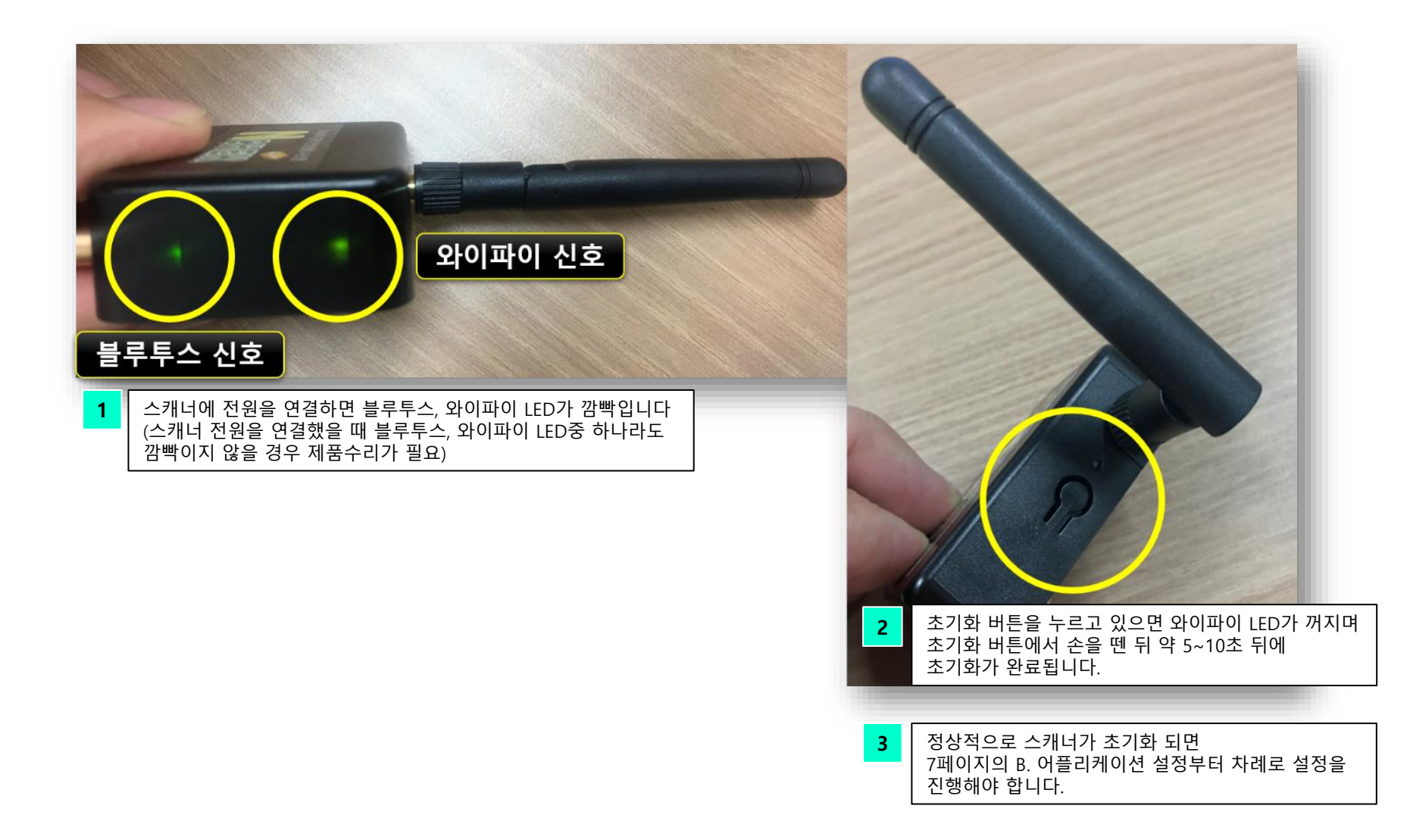